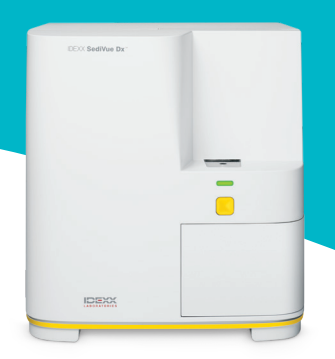

# SediVue Dx 尿液沉渣分析儀 獸醫指南

## 評估結果

每當收到患畜的檢體, SediVue Dx\* 尿液沉渣分析儀便會擷取 70 張高解析度的數位影像,也就是相當於觀察 45 高倍率的視 野影像(40 倍顯微鏡物鏡),接著會評估這些影像,提供白血球和紅血球(WBC 和 RBC)的量化和半量化結果,並分類呈現 在以下不同的濃度類別中:

| 成分類型 | 參數                 | 影像<br>標籤 | 報告結果     |          |            |          |           |         |
|------|--------------------|----------|----------|----------|------------|----------|-----------|---------|
| 血液細胞 | 白血球(WBC)           | WBC      | 未偵測到     | <1/HPF   | 定量數值結果/HPF |          |           | >50/HPF |
|      | 紅血球(RBC)           | RBC      |          |          |            |          |           |         |
| 細菌   | 桿菌                 | N/A†     | 未偵<br>測到 | 疑似       | 存在         |          |           |         |
|      | 球菌(Cocci)          |          |          | 存在       |            |          |           |         |
| 上皮細胞 | 鱗狀細胞<br>(Squamous) | sqEPI    | 未偵<br>測到 | <1/HPF   | 1–2/HPF    | 3–5/HPF  | 6–10/HPF  | >10/HPF |
|      | 非鱗狀細胞              | nsEPI    |          |          |            |          |           |         |
| 圓柱體  | 透明細胞<br>(Hyaline)  | HYA      | 未偵<br>測到 | 疑似<br>存在 | >1/LPF     |          |           |         |
|      | 非透明細胞<br>(如顆粒性、蠟狀) | nhCST    |          |          |            |          |           |         |
| 目體   | 未分類<br>(所有其他晶體)    | CRY      | 未偵<br>測到 | <1/HPF   | 1–5/HPF    | 6–20/HPF | 21–50/HPF | >50/HPF |
|      | 雙水草<br>酸鈣          | CaOxDi   |          |          |            |          |           |         |
|      | 磷酸鹽                | STR      |          |          |            |          |           |         |
|      | 重尿酸 錠鹽             | AmmBi    |          |          |            |          |           |         |
|      | 膽紅素(Bilirubin)     | BILI     |          |          |            |          |           |         |

†沒有影像標籤。

未偵測到 — 表示未偵測到某項成分,或者能用於分類的可辨識特徵不足。

<1/HPF 一 表示在檢體中找到某些特徵;但找到的數量十分稀少,低於臨床報告閾值。

**疑似存在** — 表示其中存在某項成分(球菌、桿狀菌、圓柱體)的某些可辨識特徵;但其特徵或數量不足以在報告中列為「存在」。 存在 — 檢體中有細菌存在,且可信度高。

## 檢視訊息

患畜報告可能會包含與數值結果相關的檢體訊息,以提供進 一步的解讀或引導您採取下一步建議行動。以下是一份較常 見的結果訊息清單(完整清單可在 idexx.com/library 上的 SediVue Dx\* 認證課程和操作者手冊中找到)。

影像擁擠。檢視影像以決定下一個步驟並執行以下工 作之一:

- 當影像可提供臨床解讀時:不需稀釋,請在病歷 中加註。
- 適量的細胞或晶體物質:用0.9%的一般生理食鹽 水做1:5比例的稀釋,然後再跑一次。
- 標示量的細胞或晶體物質:用0.9%的一般生理食 鹽水做1:10比例的稀釋,然後再跑一次。

此訊息表示檢體含有大量的重疊元素,建議稀釋檢體再行檢 驗。在這種情況下,結果會被隱藏起來,但若影像可提供臨床 解讀,則不需要稀釋,只要在病歷中加註即可。

## 檢視影像以確認結果。

此訊息表示分析儀無法驗證某些影像的聚焦品質,原因可能是 該檢體的沉渣很少(例如「正常的」檢體)或有氣泡存在,或 分析儀的光學觀測窗有髒汙。此時測量結果旁會標上星號。若 影像檢視結果與預期結果不符,請重新操作一次。如果連續幾 個檢體都出現此訊息,則表示分析儀可能需要清潔。

## 請使用以下任一種方式確認細菌:檢視影像; SediVue 細菌確認試劑盒;風乾,進行細胞學的染色 玻片(「乾的玻片染色樣本」)檢驗;或尿液培養。

此訊息會在細菌分析結果顯示「疑似存在」時出現。 在評估 尿液中是否存在細菌時,手動和自動化尿液沉渣分析都碰到固 有挑戰,因為常見於犬貓尿液中的碎屑可能會干擾結果的判 讀。若疑似為細菌尿(例如患畜有臨床症狀/病史、WBC 的 存在等),並且影像能提供證明來表明細菌是否存在,則您可 以安心相信此判斷,並可考慮將其記錄在病歷中。若影像無法 提供明確證據來表明細菌是否存在,則需採取更進一步的確認 方法。我們建議使用 SediVue\* 細菌確認試劑盒來檢驗,其他 選擇包括乾式玻片沉渣細胞學(乾的玻片染色樣本)檢查或尿 液培養。

**注意:** 在 24 小時內對同一患畜 ID 執行多次檢測,只會收一次費用。

## 偵測到晶體碎片。

晶體碎片可能數量眾多且大小不一。由於背景密度的緣故,若 出現大量晶體碎片,可能會影響檢體所含其他有形成分的鑑 定,尤其是細菌。出現這個訊號時,您應進一步分析細菌結 果,因為極小的碎片粒子看起來可能就像細菌。

## 檢視影像

**檢視影像可確認分析出來的數值資料,並作為 SediVue Dx 分析的補充。**檢視前 3 到 6 張影像應能夠取得足夠的資訊以得到一致的結果。排名前三的優先影像將永久加入到病歷中,並傳輸至 VetConnect\* PLUS。**您可以選擇最多 3 張額外的影像儲存到病歷中。** 

#### 影像優先順序

SediVue Dx 分析儀使用卷積神經網路(一種複雜的模式辨識軟 體演算法) 掃描這 70 張影像, 藉以鑑定、分類並計算其中的 有形成分。每一張影像各有一個分數, 計分依據是有形成分存 在與否, 以及所分析出之每一項成分的臨床重要程度。之後, 分析儀會將影像排序, 按分數最高到最低依序顯示影像。

## 檢視一張影像

在檢查影像時,最好一次只檢視一張影像,以免錯過重要的細節。使用大箭頭來捲動影像。**反向對比**可查看細胞核等細節,放 大可查看較小的成分,並可開啟或關閉影像標籤。可選擇一張影 像新增到病歷中,或列印感興趣的區域。

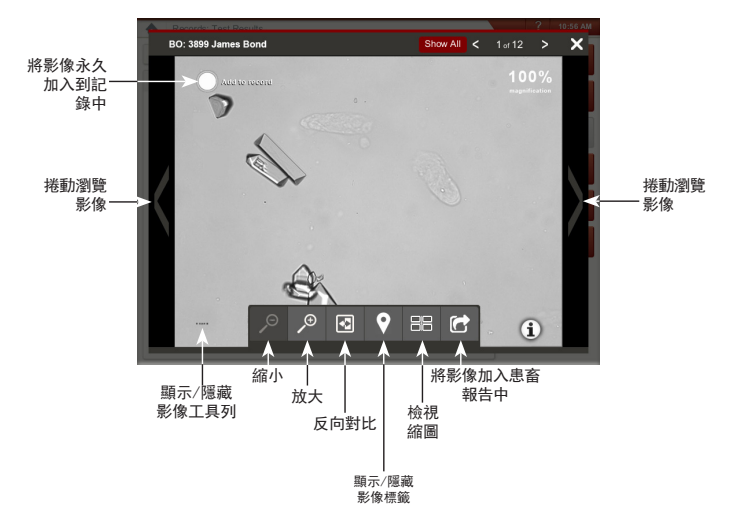

## 影像標籤

如果系統已將影像標記為成分濃度過高的檢體,或檢體來自尚未 經過驗證的物種或檢體類型,影像標籤將無法使用。

## 新增附註

值得注意的發現可以手動加到患畜報告中,並且會傳送到 VetConnect PLUS 和醫院管理系統。

如需更多有關 SediVue Dx 分析儀的資訊,包括 如何使用細菌確認試劑盒或製備乾的玻片染色樣 本,請造訪 idexx.com/product-info。

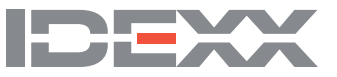